## プリンタドライバ設定

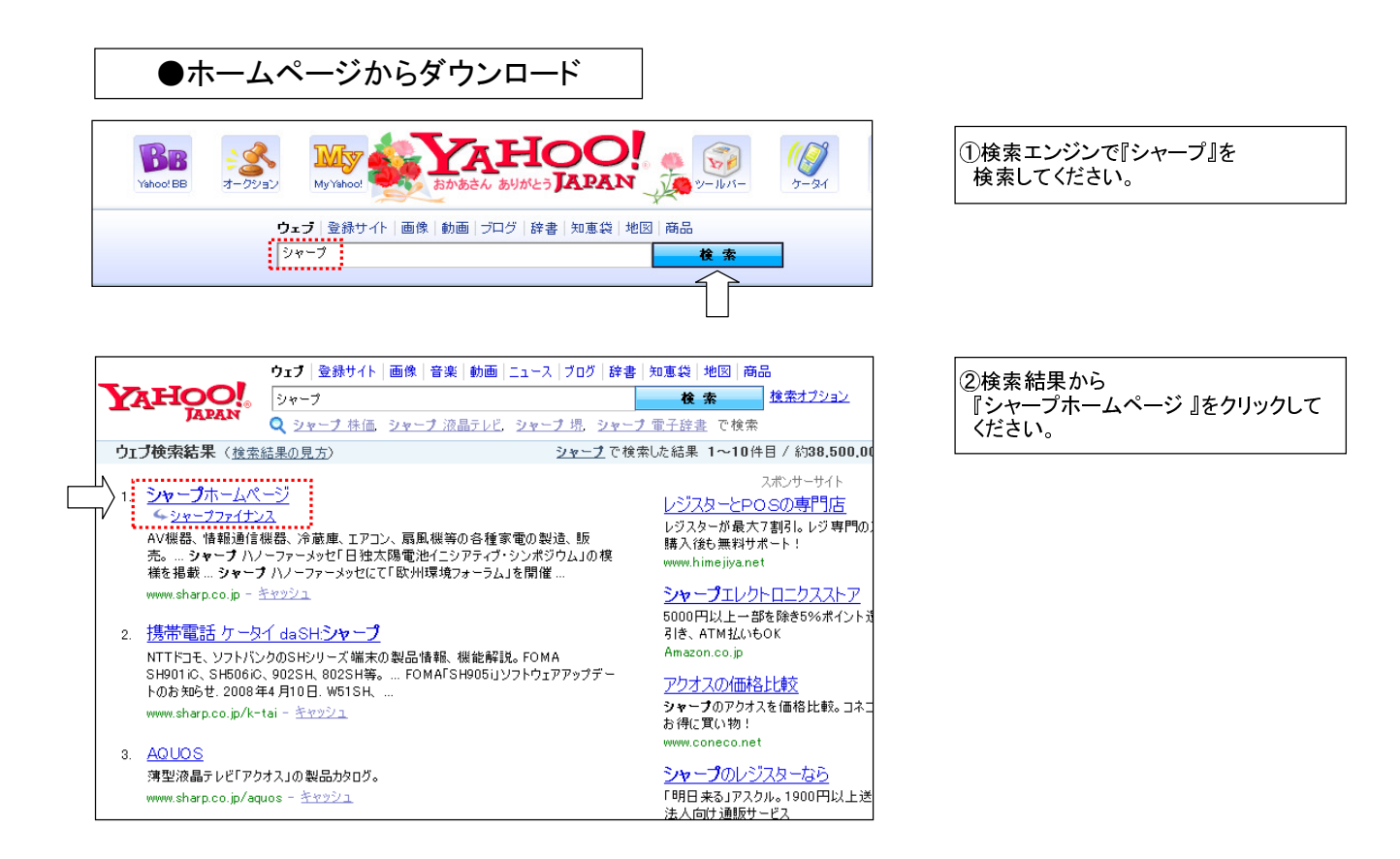

| SHARP               |              |              | ト サイトマップ                      |                 | 续索 ► Global 🙄   |
|---------------------|--------------|--------------|-------------------------------|-----------------|-----------------|
| シャーブについて            | 会社情報         | 投資家情報        | 社会環境活動                        | 採用情報            | ニュースリリース        |
|                     | -            |              | A REAL PROPERTY.              |                 | 1               |
| 製品情報                |              |              |                               |                 |                 |
| Products            | 100          |              |                               |                 | S.C. W. W. D.C. |
|                     |              |              |                               |                 | In the          |
| → 法人のお客様 ~          | •            |              |                               |                 |                 |
|                     |              |              |                               |                 |                 |
| サポート・               | 人あたたの身       | 近にあるソーラー     | あなたの身近にあるソーラー                 | 技術 シャープのソーラーモジュ |                 |
| う お問い音わせ<br>Support | 707-         | -ラーモジュール × ケ | -91 .                         |                 |                 |
| 1                   | and<br>Marga | 14 W. A.     |                               | 11111           | 10.00           |
| ニュースリリース            |              | RSS S        | 参 製品に関する<br>■ 土切たお知らけ         | 一覧を見る ▶         | Sandard C       |
|                     |              | Prove P      | <ul> <li>Varaction</li> </ul> |                 | GREEN FRONT     |

③シャープホームページ で 『サポート・お問い合わせ』をクリックして ください。

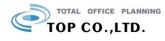

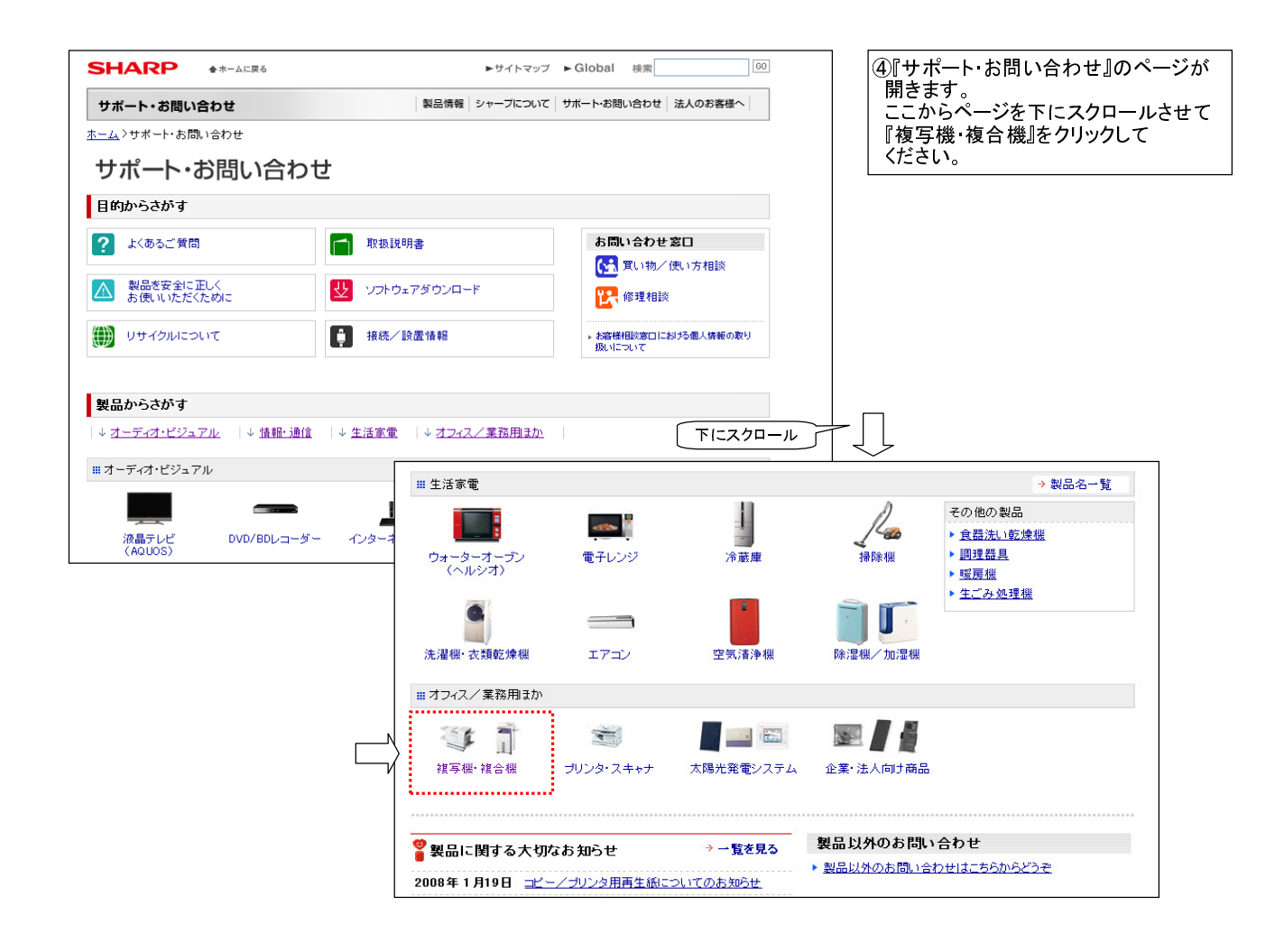

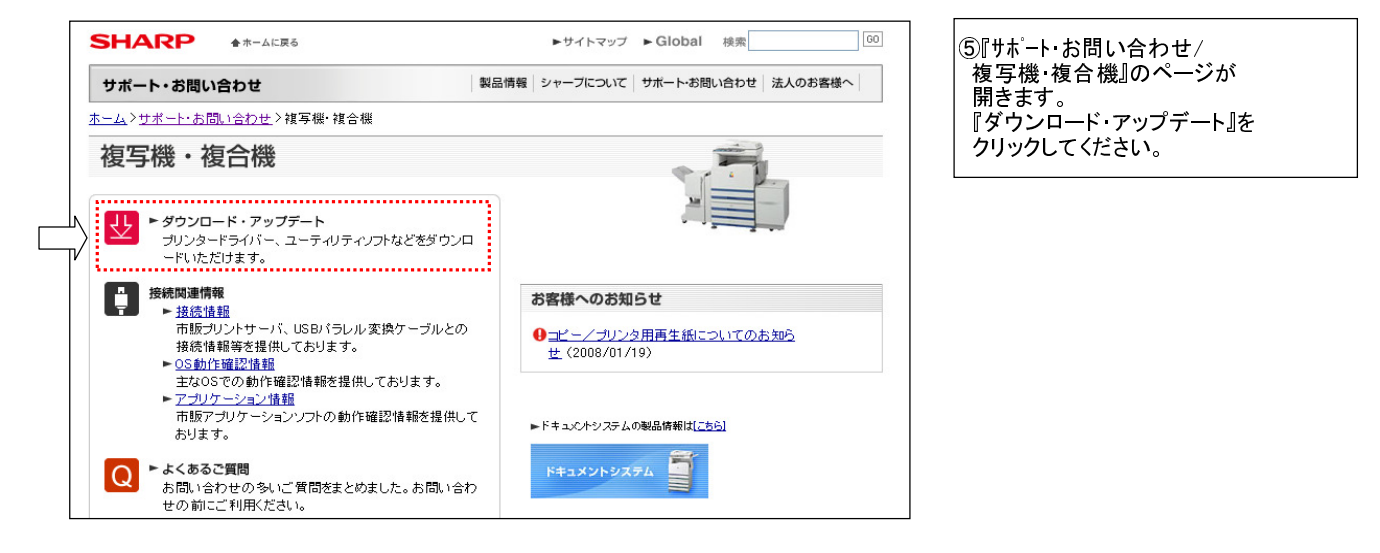

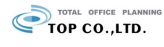

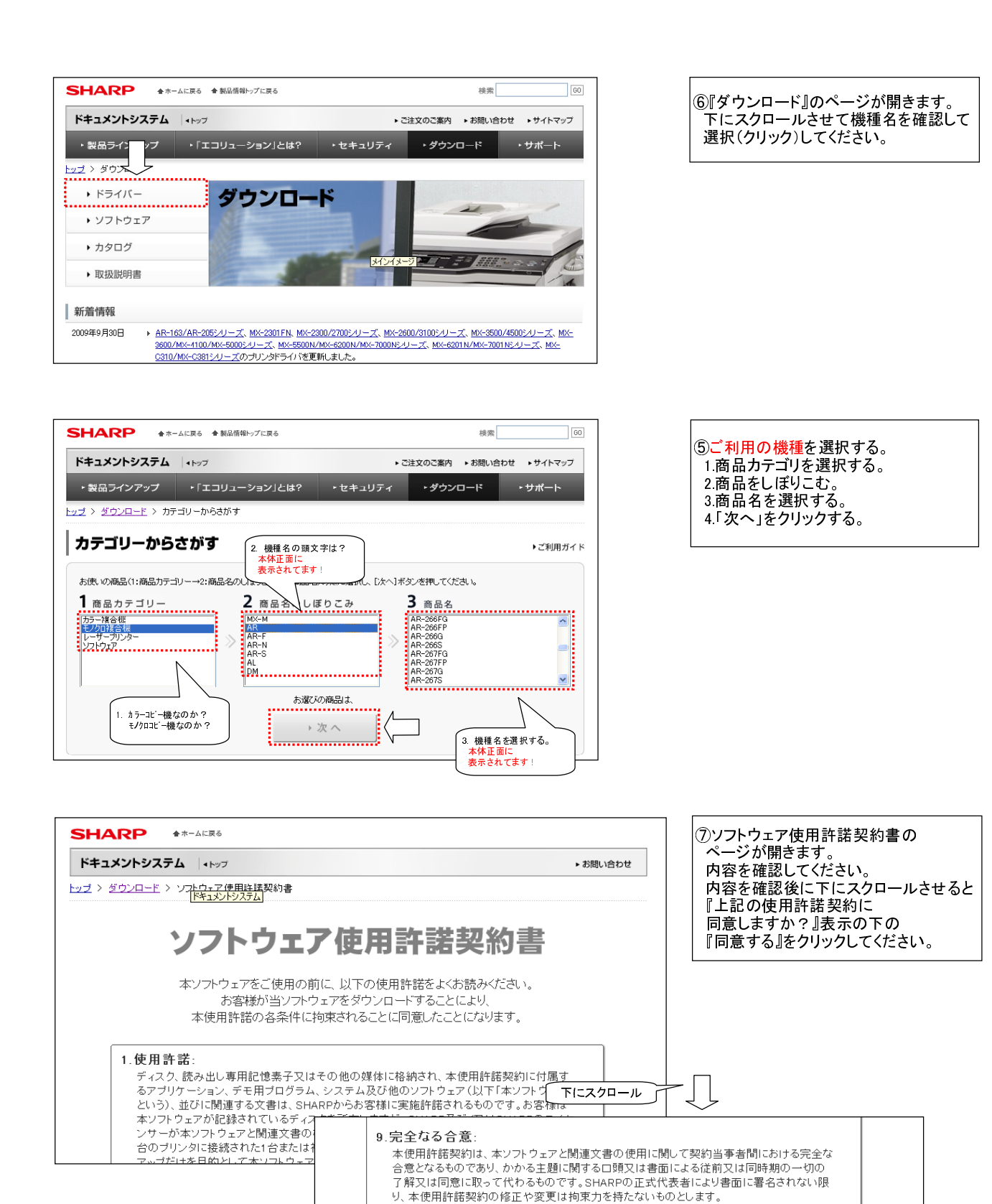

TOP CO.,LTD.

当ダウンロードサービスページはJavaScriptを使用しています。 このページが正しく動作しない場合は、ご利用のブラウザでJavaScriptが有効になっているか ご確認だださい。

· • • • • • • • • • •

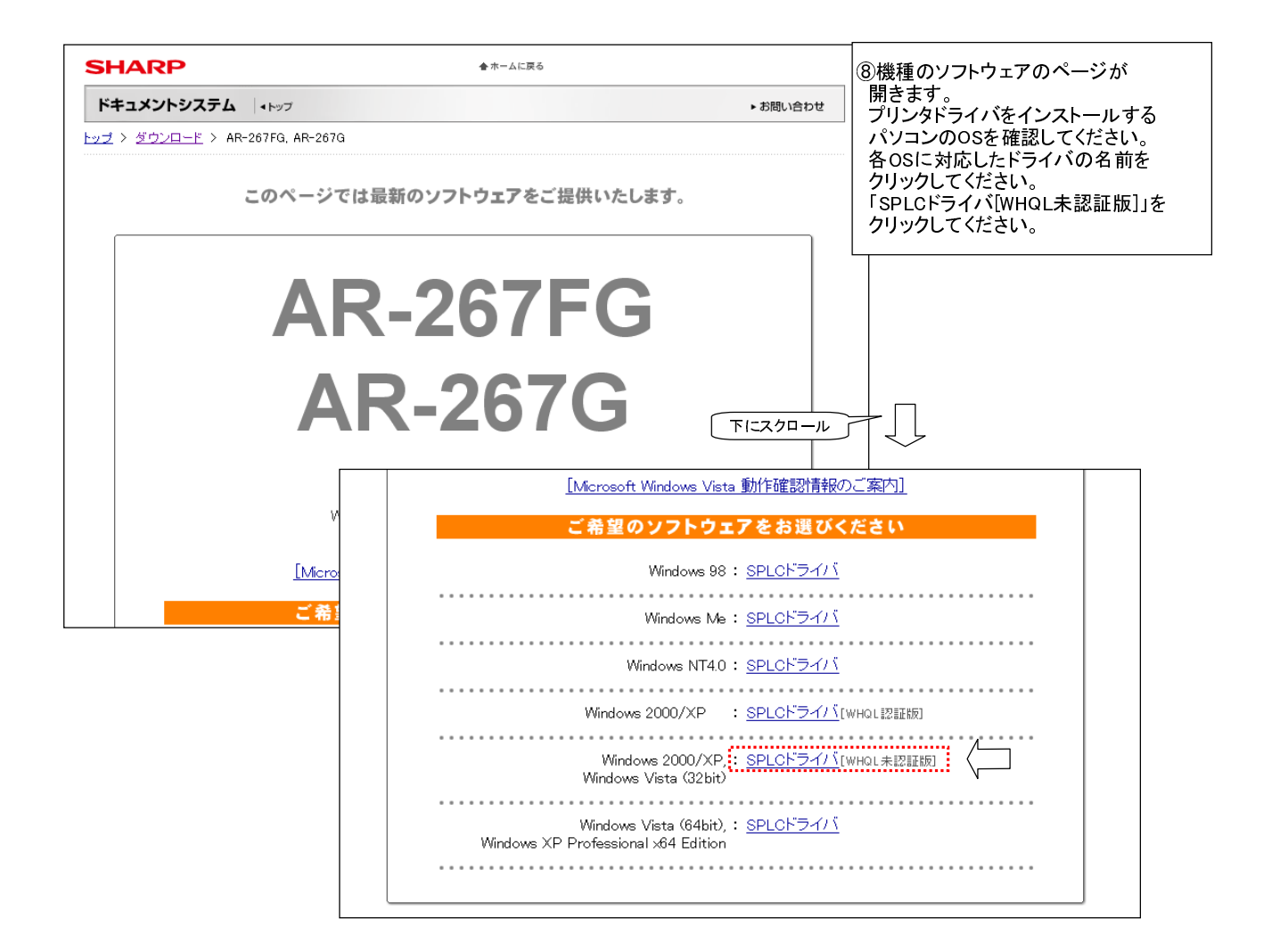

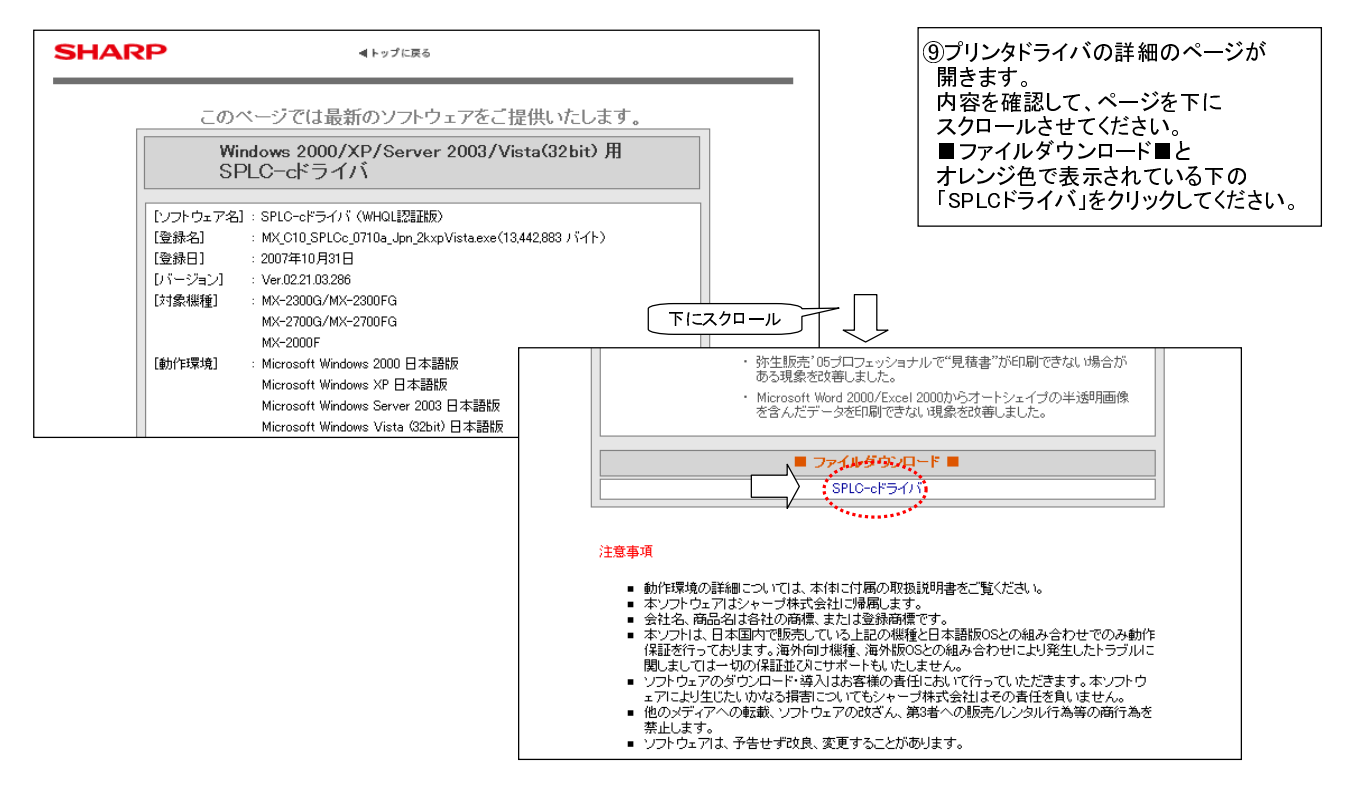

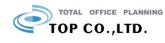

| ファイルのダウンロード - セキュリティの警告           このファイルを実行または保存しますか?           名前: MX_C10_SPLCc_0710a_Jpn_2           経験 アブリケーション, 128 MB           発信元           実行(吸)           保存(空)           キャンセル | ▼ ① ファイル<br>ウィンドウ<br>クリックし<br>その後、<br>指定して<br>保存して                                                                                                    | 名をクリックすると下記の<br>フが出てきますので、保存を<br>.てください。<br>保存先をデスクトップに<br>、ファイルに名前をつけて<br>ください。 |
|----------------------------------------------------------------------------------------------------|----------------------------------------------------------------------------------------------------|----------------------------------------------------------------------------------|
|                                                                                                    | 名前を付けて保存         保存する場所の       ③ デスクトップ         最近使ったファイル       マイドキュント         最近使ったファイル       マイドキュント         デスクトップ       マイドキュント         マイトキュント       マイトキュント         マイトキュント       マイトキュント         マイトキュント       マイトキュント         マイトキュント       アイクム         マイトキュント       アイクム         マイトキュント       アイクム         マイトキュント       アイクム         マイトキュント       アイクム         マイトキュント       アイクム         マイトキュント       アイクム         マイトキュント       アイクム         マイトキュータ       アイクム         マイトキュータ       アイクム         マイトキュータ       アイクム         アイトキュータ       アイクム         アイクム       アイクム         アイル公園       アケイル名(い):         アイルの種類(ア):       アフリケーション | ● ● ● ● ● ● ● ● ● ● ● ● ● ● ● ● ● ● ●                                            |

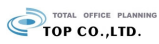

## プリンタドライバの設定の方法

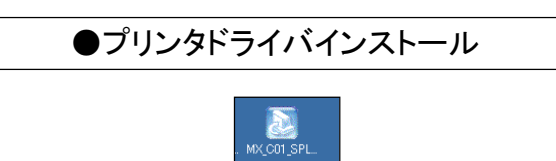

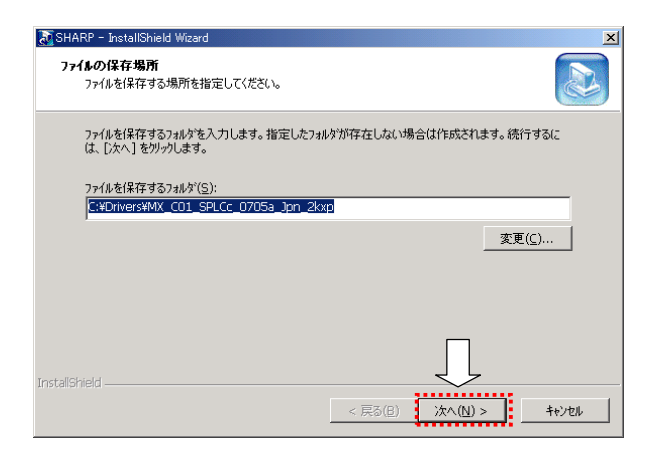

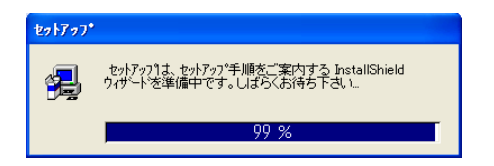

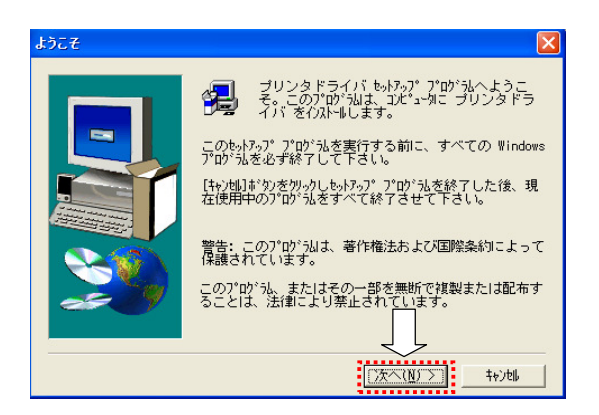

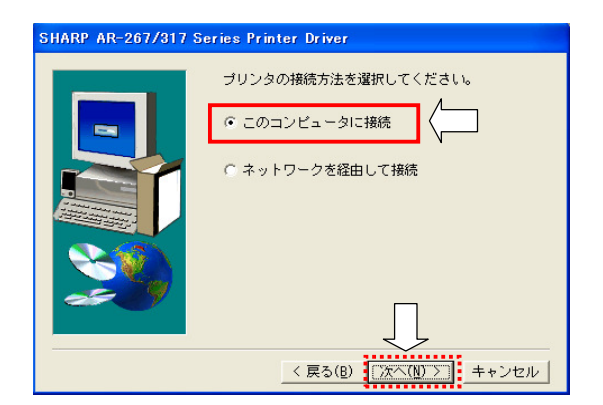

 デスクトップに左記のようなアイコンが 表示されますので、ダブルクリックして ください。

②プリンタドライバのインストール ウィザードが立ち上がりますので、 『次へ (N)』をクリックしてください。

③準備中です。

④『次へ(N)』をクリックしてください。

⑤『このコンピュータに接続』が 選択されていることを確認して、 『次へ (N)』をクリックしてください。

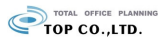

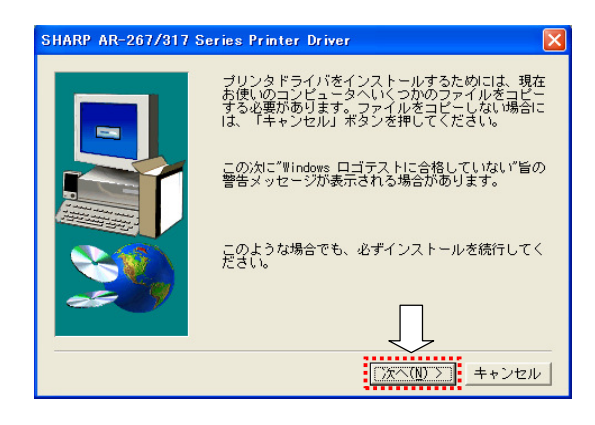

| ko1707* |       |  |
|---------|-------|--|
|         |       |  |
|         | 0 X   |  |
|         | 4e>th |  |

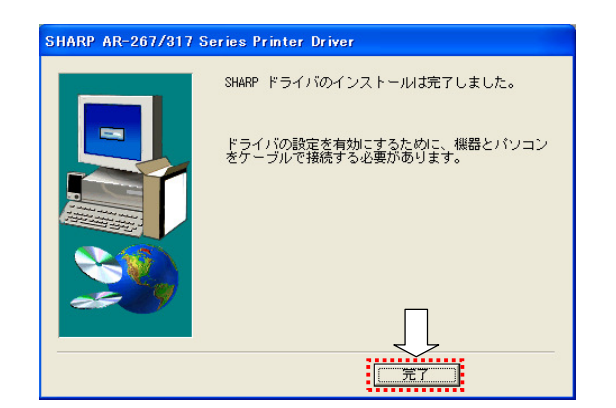

⑥『次へ(N)』をクリックしてください。

⑦『次へ(N)』をクリックしてください。

⑧準備中です。

⑨『完了』をクリックしてください。

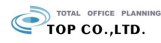

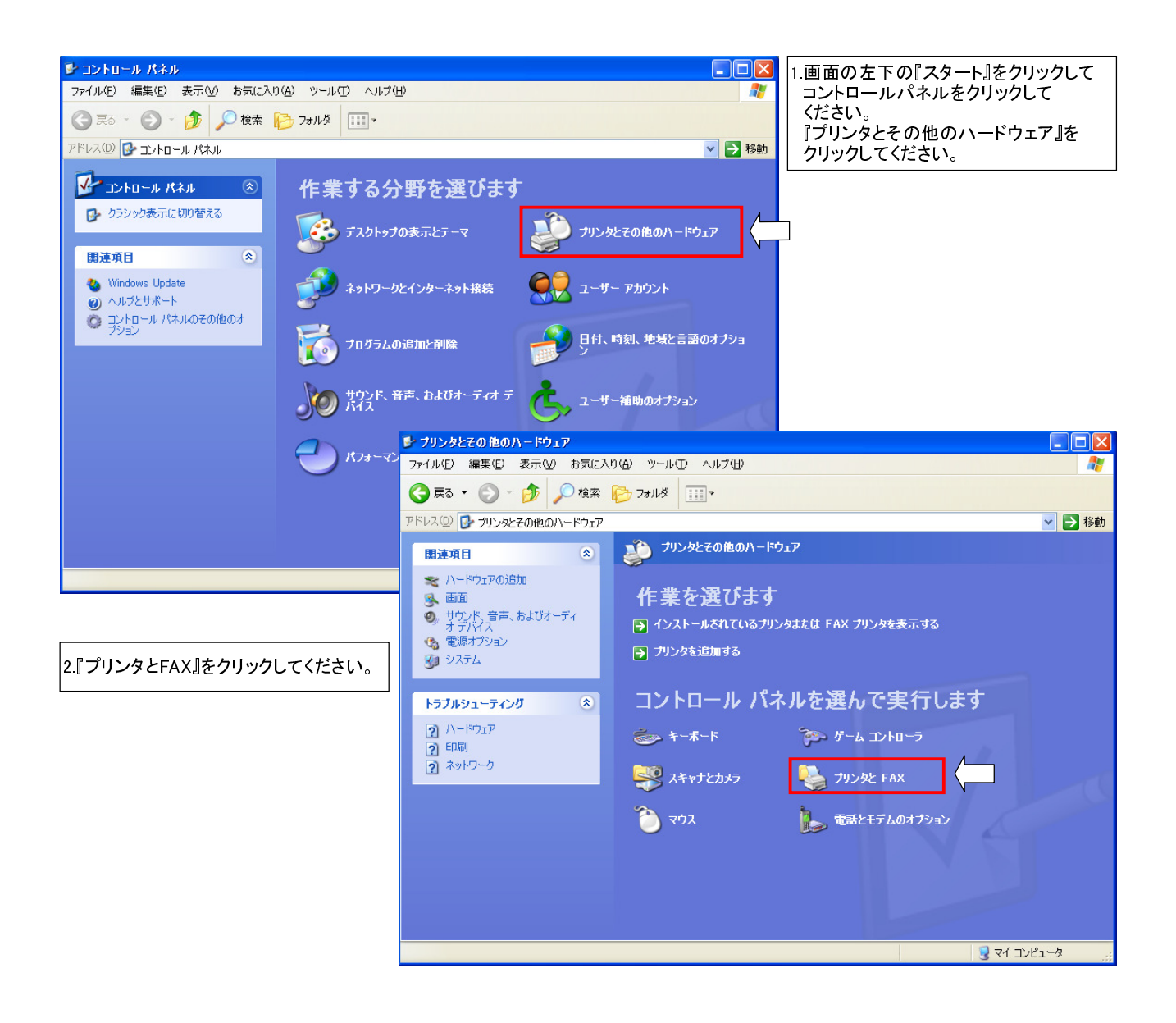

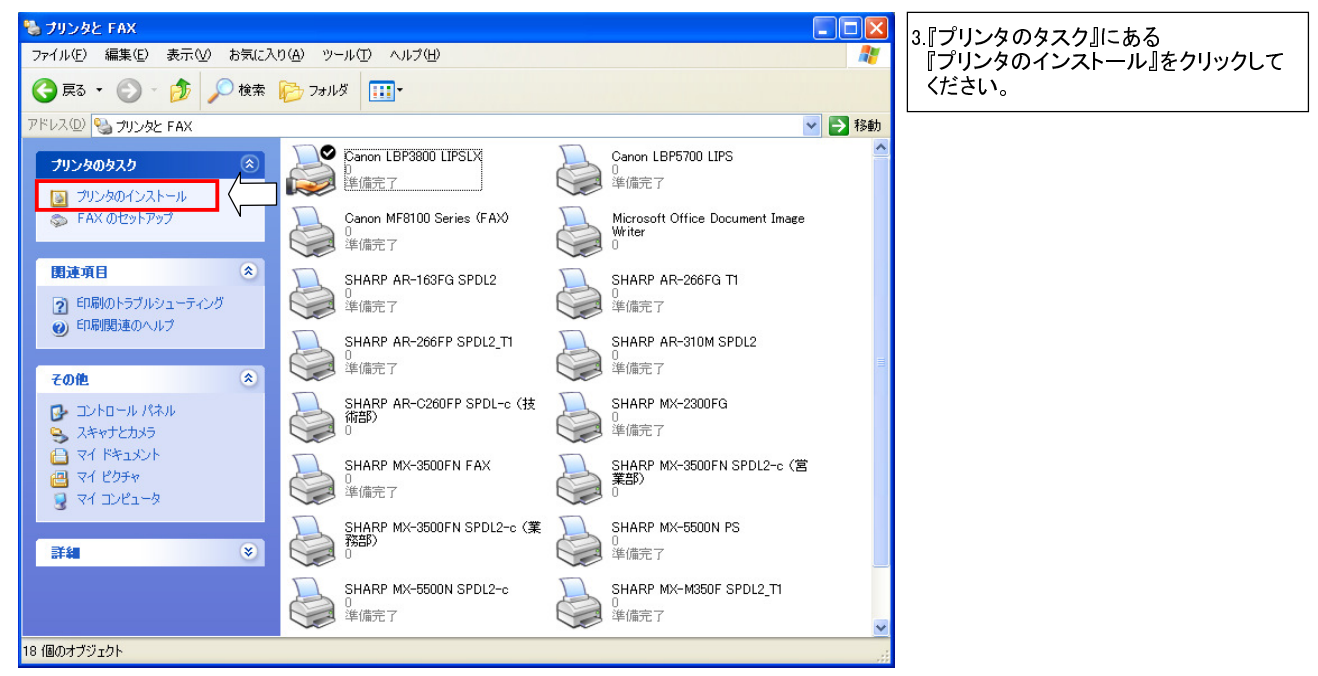

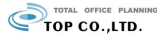

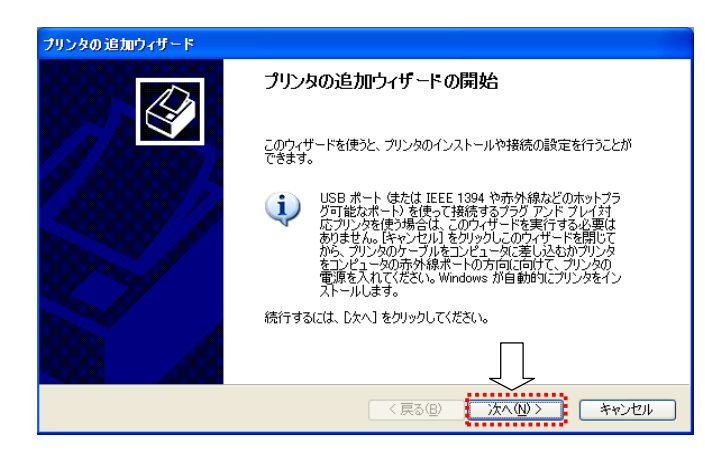

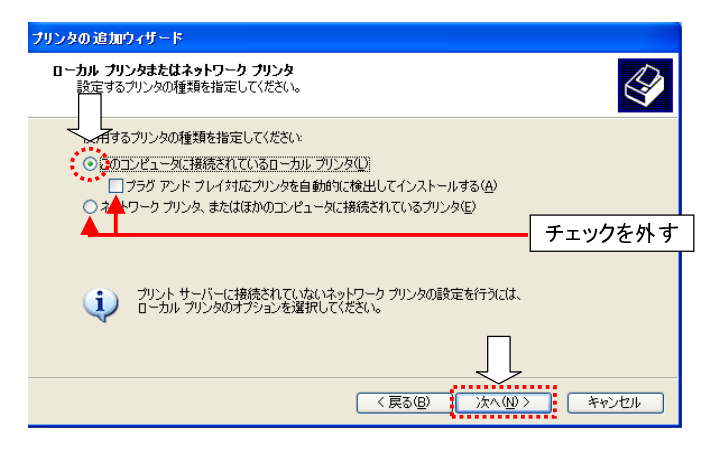

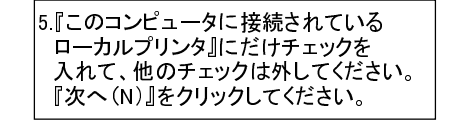

4.『プリンタの追加ウィザード』が

『次へ(N)』をクリックしてください。

開始します。

| プリンタの追加ウィザード                                     |                                                                                                    | 6.『新し                     |
|--------------------------------------------------|----------------------------------------------------------------------------------------------------|---------------------------|
| <b>ブリンタ ボートの選択</b><br>コンピュータはポートを介してプ            | リンタと通信します。                                                                                                    | 入れ<br>選択<br>2             |
| プリンタのポートを選択してくだ                                  | だい。ポートが一覧にない場合は、新しいポートを作成できます。                                                                                                    |                           |
| ○ 次のポートを使用(型):<br>注意: ほとんどのコンピュ<br>のコネクタはこのような形利 | LPT1: (推奨プリンタ ボート)<br>ー気は LPT1: ボートを使ってローカル プリンタと通信します。このボート<br>大をしています:                                                                                                    |                           |
| I. 🕹 🔞                                           | and the second second s |                           |
| <ul> <li>新し(いポートの作成(C):<br/>ポートの種類:</li> </ul>   | Standard TCP/IP Port                                                                                                    | 『Standard TCP/IP Port』を選択 |
|                                                  | < 戻る(B) (次へ(M) > ( ) / セル                                                                                                    |                           |

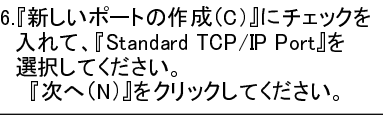

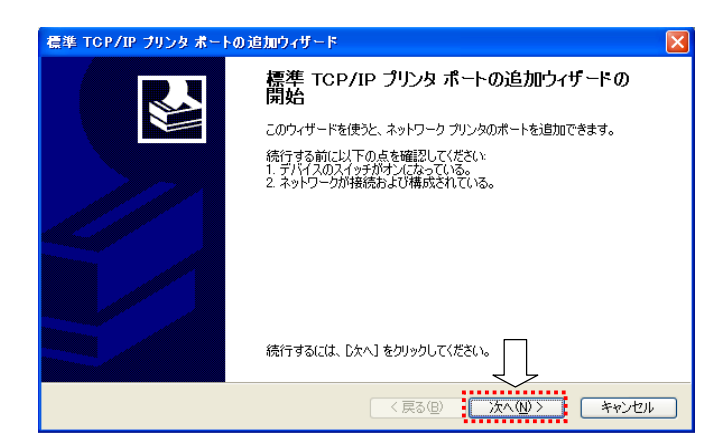

7.『プリンタの追加ウィザード』が 開始します。 『次へ(N)』をクリックしてください。

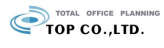

| 標準 TCP/IP フリンタ ホートの追加ワイサード 🛛 🔀                                                                                                    | 8 $"$ $J$ $L$ $/2$ $A$ $A$ $L$ $A$ $A$                                                                                                |
|----------------------------------------------------------------------------------------------------|----------------------------------------------------------------------------------------------------|
| ポートの追加<br>どのデバイスに対するポートを追加しますか?                                                                                                    | IPアドレスを入力します。<br>(例 192.168.1.240)                                                                                                    |
| 希望のデバイスのプリンタ名または IP アドレス、およびボート名を入力してください。                                                                                                    | ※不明の場合は弊社に<br>お問い合わせください。                                                                                                    |
| プリンタ名または IP アドレス(A):  192.168.1.240 ポート名(P):  IP_192.168.1.240                                                                                   | 『次へ(N)』をクリックしてください。                                                                                                    |
|                                                                                                    |                                                                                                    |
| (原る個) 次へ(11) キャンセル                                                                                                    |                                                                                                    |
| 看準 TCP/IP ブリンタ ポートの追加ウィザード                                                                                                    |                                                                                                    |
| <b>ボート情報がさらに必要です。</b><br>デバイスを識別できませんでした。                                                                                                    | 9.『カスタム』を選択して、『設定』をクリックします。                                                                                                    |
| デバイスがネットワーク上に見つかりません。以下の点を確認してください。<br>1. デバイスがオンになっている。<br>2. ネットワークが接続されている。<br>3. デバイスが正しい構成されている。<br>4. 前のページのアドレスが正確である。                    |                                                                                                    |
| アドレスが開始っていると考えられる場合は、原る」をかックして、前のページに戻り、アドレスを修正し、ネットワーク<br>で別の検索を実行してただい。アドレスが確実に主催である場合は、次のデバイスの種類を選択してただい。<br>デバイスの種類<br>の標準(s) Gere work Card |                                                                                                    |
|                                                                                                    |                                                                                                    |
| (原る(8) 次へ(11)> キャンセル                                                                                                    |                                                                                                    |
|                                                                                                    | -<br>                                                                                                    |
| 標準 TCP/IP ポート モニタの構成 ? ×                                                                                                    | 10.『プロトコル』は『LPR(L)』を<br>2011年まま                                                                                                    |
| ボートの設定<br>ボート名(P): IP_1921681240<br>プリンタ名または IP アドレス(A): 1921681240                                                                              | 選択します。<br>次に『LPR設定』のキュー名に『P1』と<br>入力します(半角大文字)。<br>『OK』をクリックレインドネレン                                                                   |
|                                                                                                    |                                                                                                    |
| Raw 設定<br>ポート番号(1): 9100 名                                                                                                    | 季単 TCP/IP ブリンタ ポートの追加ウィザード                                                                                                    |
| LPR 設定         キュー名(Q):         P1           □ LPR バイト カウントを有効にする(E)                                                                             | <b>ボート情報がさらに必要です。</b><br>デバイスを識別できませんでした。                                                                                             |
| SNMP ステータスを有効にする(S)                                                                                                    | デバイスがネットワーク上に見つかりません。以下の点を確認してください。                                                                                                   |
| JSユニナイ名型: public 」                                                                                                    | 1. テバイスガオンになっている。<br>2. ネットラークが接接されている。<br>3. <u>テバイスが正しく構成されている。</u>                                                                 |
|                                                                                                    | 4.前のヘーンのアトレスが正確である。<br>アドレスが間違っていると考えられる場合は、戻る1をクリックして、前のページに戻り、アドレスを修正し、ネットワーク<br>クロック学者をディーングング、マンリュング法学者、正要なたも、そのことにつった手続く受けロングをソー |
| OK ++>\tz\L                                                                                                    | しかいの使来を実行していたというアドレスの確実に上に難しめるかあるは、スペリナアドスの確実は20歳がしていたという<br>デデバイスの種類                                                                 |
|                                                                                                    | C 標準(S) Generic Network Card ♥                                                                                                    |
| 春光 てきり / ローナリンカーボート 🔽 📝                                                                                                    |                                                                                                    |
| 【 マ TOP/IP プリンタ ポートの追加ウィザードの<br>完了                                                                                                    | (夏る個) (次へ個) (キャンセル)                                                                                                    |
| 次の特性でボートが選択されました。                                                                                                    |                                                                                                    |
| SNMP: (V()え<br>プロトコル: LPR P1<br>デドムフ: 19921691.240                                                                                               | 11.『次へ(N)』をクリックしてください。                                                                                                    |
| ポート名: IP_192.168.1.240<br>アダプタの種類                                                                                                    |                                                                                                    |
| このウィザードを完了するには、院了」をグリックへください。                                                                                                    | 12.『完了』をクリックしてください。                                                                                                    |
|                                                                                                    |                                                                                                    |

Г

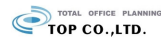

| tus, ho 20mb . H.                                                                                                    |                                                                                                    |
|----------------------------------------------------------------------------------------------------|----------------------------------------------------------------------------------------------------|
| フランスの2005 FV FF<br>プリンタ ソフトウェアのインストール                                                                                                    | 13.   裂造元』で  SHARP』を選択して<br>  ください。                                                                                                    |
| 製造元とモデルでどのプリンタソフトウェアを使うか決定します。                                                                                                    | 続いて『プリンタ』は該当機種を                                                                                                    |
| プリンタの製造元とモデルを選択してください。プリンタにインストールディスクが付属している場合は、ディスク<br>使用「をりックしてください。プリンタが一覧にない場合は、プリンタのマニュアルを参照して互換性のあるプリン<br>タッフィーアを選択してください。                                                                                                    | 選択してください。<br>『次へ (N)』をクリックしてください。                                                                                                    |
|                                                                                                    |                                                                                                    |
| 教造元                                                                                                    |                                                                                                    |
| Seiko<br>Seikosha                                                                                                    |                                                                                                    |
| Sharp Sharp AR-31/FG<br>Shinko 🗹 🔂 ShArP AR-317G                                                                                                    |                                                                                                    |
| このドライバはデジタル署名されています。     Windows Upda-44()     ディスク使用(出)…     ドライバの署名が重要な理由                                                                                                    |                                                                                                    |
|                                                                                                    |                                                                                                    |
| 〈戻る(8) 次へ(10) キャンセル                                                                                                    |                                                                                                    |
|                                                                                                    |                                                                                                    |
|                                                                                                    |                                                                                                    |
| ブリンタの追加ウィザード                                                                                                    | 13.『通常使うプリンタ』を選択して                                                                                                    |
| フリンタ名<br>このプリンダに名前を割り当ててください。                                                                                                    | ください。                                                                                                    |
|                                                                                                    | 『次へ(N)』をクリックしてくたさい。                                                                                                    |
| このプリンタの名前を入力してください。一部のプログラムでは、32 文字以上になるプリンタ名とサーバー名<br>の組み合わせがサポートされていないため、名前はなるべく短くしてください。                                                                                                    |                                                                                                    |
| ブリンタ名(P):                                                                                                    |                                                                                                    |
| SHARP AR-267FG                                                                                                    |                                                                                                    |
| このプリンタを通常使うプリンタとして使いますか?                                                                                                    |                                                                                                    |
| ○はい20<br>● いいえの) 通常使うプリンタとして<br>設定するかどうかを選択                                                                                                    |                                                                                                    |
|                                                                                                    |                                                                                                    |
|                                                                                                    | 14 『次へ(N)』をクリックしてください。                                                                                                    |
| (戻る(1)) 次へ(11) キャンセル                                                                                                    |                                                                                                    |
| ,                                                                                                    | リンタの追加ウィザード                                                                                                    |
|                                                                                                    |                                                                                                    |
|                                                                                                    | このプリンダをはかりホットリークユーザーと共有できます。                                                                                                    |
|                                                                                                    | このつい トナサナナフィンナーサナ クナル・デナス 立面がたいナナー 投資され アルス クジナノキロナス わーナキ                                                                                                    |
|                                                                                                    | このノリノダを共有するには、共有治を下防災する必要があります。推発されている治則を使用するが、また<br>は新しく名前を入力してください。共有名はほかのネットワーク ユーザーによって参照されます。                                                                                                    |
|                                                                                                    | このリンノダを大用するには、大きんなためなるのと素小のリスキュー提べていしいな石削を使用するの人また<br>は新しくたち前を入力してたさい。共有名なは次のネットワークユーザーによって参照されます。                                                                                                    |
| プリンタの追加ウィザード                                                                                                    | 20079.79を共有するには、共有名句に取るる必要があります。##そくれしいると利息を使用するがくまた<br>は新しく名前を入力してください。共有名はほかのネットワークユーザーによって参照されます。<br>○このプリンタを共有しない(2)<br>○ 共有名(5)                                                                                                    |
| <mark>フリンタの 追加ウィザード<br/>テスト ページの印刷</mark><br>テスト ページを印刷すると、プリンタが正しくインストールされたかどうかを確認することができます。                                                                                                    | 2007079を大手しるには、大手名むFBX9の心実がのじます。#美く1(しいる石町名大市9の小、また<br>は新しく名前を入力してだだい。共有名はほかのネットワークユーザーによって参照されます。<br>○ Eのプリンタを共有しない(型)<br>○ 共有名 ⑤:                                                                                                    |
| プリンタの追加ウィザード     テストページの印刷     テストページの印刷     テストページを印刷すると、プリンタが正し、インストールされたかどうかを確認することができます。     マストページを印刷しますか?                                                                                                    | 20002/2を共有するには、半月名が15029のと表がめじます。#美く11しいな日期をはわするが、また<br>(3新したなどれ)。共有名はほかのネットワークユーザーによって多感されます。<br>○ このカリンタを共有しない(2)<br>○ 共有名(2):                                                                                                    |
| プリンタの 追加ウィザード<br>テスト ページの印刷<br>テスト ページを印刷すると、 プリンタが正し、インストールされたかどうかを確認することができます。<br>テスト ページを印刷しますか?<br>                                                                                                    | 20079/2を大力してださい。共有名むFBX9のとまがめじます。##≪くれしいる名前を大力してださい。共有名はほかのネットワークユーザーによって多味されます。  ● このプリングを共有しない(0)  ● 共有名(2):                                                                                                    |
| プリンタの追加ウィザード      テストページの印刷      テストページを印刷すると、プリンタが正しくインストールされたかどうかを確認することができます。      テストページを印刷しますか?      ○ はいとグ      ○ 気払うえの〕      ↓                                                                                                    | 20070/2025年1920に以上す自名の1月2920と表がめいます。##≪21(U,U,G-E制2027月2930人また<br>(3新(C)ただたび)。共有名は3かのネットワークユーザーによって多味されます。<br>○ビのカリンタを共有しない(2)<br>○ 共有名(2):                                                                                                    |
| フリンタの追加ウィザード         テストページを印刷すると、プリンタが正しくインストールされたかどうかを確認することができます。         テストページを印刷しますか?         ○はいい?         ○私以支図》                                                                                                    | CD/7/2を共有するには、大有名がはかきのと素がめびます。相果くれている合則を次わするが、また<br>(3所してなだい。共有名はほかのネットワークユーザーによって多知されます。<br>○ このカリンタを共有しないの)<br>○ 共有名(S):                                                                                                    |
| <b>フリンタの 追加ウィザード テスト ページの印刷</b> テスト ページを印刷すると、 プリンタが正し、インストールされたかどうかを確認することができます。<br>テスト ページを印刷しますか?<br>○ はい ℃<br>● <u>ばい えの</u>                                                                                                    | ○ 「つかい / タを大用するには、 井自名町 FBX 9 の にまり。 株美へい しい な 日期 2 次 H 19 の い、 ま に<br>(3 新して た だ い。 共有名は はかの ネットワーク ユーザーに よって 多 転 さ れます。<br>○ この ブリン 7 5 在 其有 [ え い で)<br>○ 共有名 ⑤:                                                                                                    |
| プリンタの 追加ウィザード      デスト ページの印刷      テスト ページを印刷すると、 プリンタが正し〈インストールされたかどうかを確認することができます。      テスト ページを印刷しますか?      ○ はいいい      ○ 気気気変)                                                                                                    | ○ ビのカリンダを共有しるに人、共有名はほかのネットワークユーザーによって多知されます。 ○ ビのカリンダを共有しない(の) ○ 共有名(な): ○ 共有名(な): ○ (京る(の)) ○ (京る(の)) ○ (大へ(い)) (キャンセル)                                                                                                    |
| プリンタの追加ウィザード     デスト ページを印刷すると、 プリンタが正し、インストールされたかどうかを確認することができます。     テスト ページを印刷しますか?     ○(ないい)     ○(ないい)     ○(ないい)                                                                                                    | ○ごのカリンダを共有しないの<br>(第八)くなたす、中午もお下約2,500ます。<br>(第八)・「なられます。 ○ごのカリンタを共有しないの) ○ 共有名⑤: (東有名⑤: (東方⑥) (太へ似)): キャンセル 15 『テストページの印刷』  は『しいいえ』を                                                                                                    |
| プリンタの 追加ウィザード     デスト ページを印刷すると、 プリンタが正し、インストールされたかどうかを確認することができます。     マスト ページを印刷しますか?     ○ 広払う支 ② 】     ↓                                                                                                    | ○ビのカリングを共有しないの<br>● このカリングを共有しないの<br>● 共有名⑤:<br>(原る⑥) (次へ⑪) (キャンセル<br>15.『テストページの印刷』は『いいえ』を<br>選択してください。                                                                                                    |
| プリンタの 追加ウィザード      デスト ページを印刷すると、 プリンタが正し、インストールされたかどうかを確認することができます。      テスト ページを印刷しますか?      ○ はい いい      ○ 私以之(2))      〈 戻る (2) 、 次へ(2) 〉      キャンセル                                                                                                    | <ul> <li>○ このフリングを共有しない(2)</li> <li>○ このフリングを共有しない(2)</li> <li>○ 上のフリングを共有しない(2)</li> <li>○ 上のクリングを引きまた。</li> <li>○ 上のクリングを引きまた。</li> <li>○ 上のクリングを引きまた。</li> </ul>                                                                                                    |
| プリンタの追加ウィザード         テスト ページの印刷         テスト ページを印刷すると、 プリンタが正しくインストールされたかどうかを確認することができます。         デスト ページを印刷しますか?         〇はい(Y)         ④紅豆豆夏         〈真る(B)         (次へ似)         〈真る(B)                                                                                                    | ○ビのカリンタを共有しないの ○ビのカリンタを共有しないの ○ビのカリンタを共有しないの ○ 共有名⑤ ○ 大への> ご キャンセル 15.『テストページの印刷』は『いいえ』を<br>選択してください。 『次へ(N)』をクリックしてください。                                                                                                    |
| フリンタの追加ウィザード         テスト ページを印刷すると、プリンタが正しくインストールされたかどうかを確認することができます。         テスト ページを印刷しますか?         ○はい公?         ○はい公?         ○反払いえ公?         〈戻る(B)         次へ(W) /                                                                                                    | ○ビのカリンタを共有しないの ○ビのカリンタを共有しないの ○ビのカリンタを共有しないの ○ビのカリンタを共有しないの ○ 共有名⑤: ○ 「次へ似〉」 ( 実る⑥) 「次へ似〉」 **ンセル 15.『テストページの印刷』は『いいえ』を<br>選択してください。 『次へ(N)』をクリックしてください。                                                                                                    |
| フリンタの追加ウィザード         ラスト ページを印刷すると、 カリンタが正し、イシストールされたかどうかを確認することができます。         テスト ページを印刷しますか?         ● はい役         ● 近いえ交通         ● 近いえ交通         ( 戻る(座)         次へ(位) くやっせし                                                                                                    | ○ビのカリンタを共有しないのどう。<br>・ 共有名⑤:<br>・ 共有名⑤:<br>「5.『テストページの印刷』は『いいえ』を<br>選択してください。<br>『次へ(N)』をクリックしてください。                                                                                                    |
| フリンタの追加ウィザード         テスト ページを印刷すると、 プリンタが正し、インストールされたかどうかを確認することができます。         テスト ページを印刷しますか?         ○はい(Y)         ○私法区図)         (夏3(B))         (東3(B))         (マロック・サード)                                                                                                    | ○ごのフリンタを共有しないのどう。<br>・ 世子によって会社にも、<br>・ 世子によって会社には、<br>・ 世子によって会社には、<br>・ 世子によって会社には、<br>・ 世子によって会社には、<br>・ 世子によって会社には、<br>・ 世子によって会社には、<br>・ ビのフリンタを共有しないの)<br>・ 共有名⑤・<br>・ (京る⑥) (大への) ・ ビークレー<br>・ ビークレーシーシーシーシーシーシーシーシーシーシーシーシーシーシーシーシーシーシー                                                                                                    |
| プリンタの追加ウィザード         プリンタの追加ウィザード         プリンタの追加ウィザードの完了                                                                                                    | ○協介(人名結果力になどい、共有名がほかであり、世界へにしいを報題されます。) ○ビのフリンクを共有しないの) ○ 共有名⑤: ( 実る④) (ホヘ⑪) (ホヘ⑪) (ホヘ⑪) (ホヘ⑪) (ホヘ⑪) (ホヘ⑪) (ホヘ⑪) (ホヘ⑪) (ホヘ⑪) (ホヘ⑪) (ホヘ⑪) (ホヘ⑪) (ホヘ⑪) (ホヘ⑪) (ホヘ⑪) (ホヘ⑪) (ホヘ⑪) (ホヘ⑪) (ホヘ⑪) (ホヘ⑪) (ホヘ⑪) (ホヘ⑪) (ホーロ) (ホーロ                         |
| フリンタの追加ウィザード         テスト ページを印刷すると、 カリンタが正し、イシストールされたかどうかを確認することができます。         テスト ページを印刷すると、 カリンタが正し、イシストールされたかどうかを確認することができます。         ・ ロックの追加ウィザードの完了         フリンタの追加ウィザードの完了         ・ パンタの追加ウィザードの完了         ・ パンタの追加ウィザードを完了しました。         ・ パンタの追加ウィザードを完了しました。                                                                                                    | ○日かいスタまた大いて大きない。共有名がほかのたち。世界へびしいを発展されます。 ○このフリングを共有しないの> ○エのフリングを共有しないの> ○ 共有名⑤: ○ 「ストページの印刷』は『いいえ』を<br>選択してください。 『ケストページの印刷』は『いいえ』を 選択してください。 『次へ (N) 』をクリックしてください。 16.『完了』をクリックしてください。                                                                                                    |
| フリンタの追加ウィザード         テスト ページを印刷すると、カリンタが正し、イレストールされたかどうかを確認することができます。         テスト ページを印刷しますか?         ・ しはいひ<br>・ しばいひ<br>・ しばいひ<br>・ しばいひ<br>・ しばいひ         ・ しばいひ<br>・ しばいひ         ・ しばいひ         ・ しばいひ         ・ しばいひ         ・ しばいひ         ・ しばいひ         ・ しばいひ         ・ しばいひ         ・ しばいひ         ・ しばいひ         ・ しばいひ         ・ しばいひ         ・ しばいひ         ・ しばいひ         ・ しばいひ         ・ しばいひ         ・ しばいひ         ・ しばいひ         ・ しばいひ         ・ しょ、次の設定が指定されました         ・ いっくばは 水ご         ・ こ         ・ いっくばは かい                                                                                                    | ○日かいスタまた大いたなとい。共有名がほかのネック・クラユーザーによって多数にまた。 ● このフリングを共有しないの) ● 共有名⑤: 【5.『テストページの印刷』は『いいえ』を<br>選択してください。<br>『次へ (N) 』をクリックしてください。 16.『完了』をクリックしてください。                                                                                                    |
| フリンタの追加ウィザード         テスト ページを印刷すると、 アリンタが正し(イレストールされたかどうかを確認することができます。)         テスト ページを印刷しますか?         ・ しはい(2)         ・ しばい(2)         ・ しばい(2)         ・ いしい(2)         ・ いしい(2)         ・ いしい(2)         ・ しばい(2)         ・ しばい(2)         ・ しばい(2)         ・ しばい(2)         ・ しばい(2)         ・ しばい(2)         ・ しばい(2)                                                                                                    | ○協介(人名結果力になかない)支持名前は彼がの大がつ・カウニーサーによって参照されます。 ○ビのカリングを共有しないの) ○ 共有名⑤: 「「「テストページの印刷』は『いいえ』を<br>選択してください。<br>『次へ(N)』をクリックしてください。 16.『完了』をクリックしてください。                                                                                                    |
| クリンタの追加ウィザード         テスト ページを印刷はますか?         ・ウスト ページを印刷しますか?         ・ウはい(?)         ・クズいス交流)         ・クスト ページを印刷しますか?         ・クスト ページを印刷しますか?         ・クスト ページ・サービード ひまう         ・クスト ページ・サービード ひまう         ・クスト ページ・サービード ひまう         ・クスト ペッシン・サード アンセント         ・クスト ペッシン・サード アンセント         ・クスト ペッシン・サード アンセント         ・クスト ペッシン・サード アンセント         ・クスト ペッシン・サード アンセント         ・クスト ペッシン・サード アンセント         ・クスト ペッシン・サード アンセント         ・クスト ・ ・ ・ ・ ・ ・ ・ ・ ・ ・ ・ ・ ・ ・ ・ ・ ・ ・ ・                                                                                                    | ○日かいスタボモナリシになったい。共有名のほうののよう。「世子によって多数にまた」 ○このフリンクを共有しないの) ○ 共有名⑤: 「「「テストページの印刷』は『いいえ』を<br>選択してください。<br>『次へ(N)』をクリックしてください。 16.『完了』をクリックしてください。                                                                                                    |
| フリンタの追加ウィザード         マトベーラを印刷すると、カリンタが正し、イレストールされたかどうかを確認することができます。         マトベーラを印刷すると、カリンタが正し、イレストールされたかどうかを確認することができます。         マトベーラを印刷すると、カリンタが正し、イレストールされたかどうかを確認することができます。         マトベーラを印刷すると、カリンタが正し、イレストールされたかどうかを確認することができます。         マトベーラを印刷すると、カリンタが正し、イレストールされたかどうかを確認することができます。         マトベーラを印刷すると、カリンタが正し、イレストールされたかどうかを確認することができます。         マトベーラを印刷すると、カリンタが正し、イレーストー・         マトベークシーク         マトベークシーク         マトレクレ・         マトレクレ・         マトレクレ・         マトレクレ・         マトレクレ・         マトレクレ・         アレクの追加や、チートをたまて、         アレクの追加や、チートをたまて、         アレクの追加や、チートをたまて、         アレクションをの         アレクションをの         アレクションを         アレクションを         アレクション< | ○日かいスタボモナリシンになったい。大学生が「しいしを発展されます。」 ○このフリングを共有しないの) ○ 大へ似ン キャンセル ( ○ 天る(G) ( ) へん似ン キャンセル 15.『テストページの印刷』は『いいえ』を<br>選択してください。<br>『次へ (N) 』をクリックしてください。 16.『完了』をクリックしてください。                                                                                                    |
| フリンタの送加ウイサード         テスト ページを印刷りまた、カリンタが正しバインストールされたかどうかを確認できることができます。         テスト ページを印刷しますか?         ・ はいひ<br>・ はいひ<br>・ しばいひ<br>・ しばいひ         ・ ばいひ<br>・ しばいひ         ・ ばいひ         ・ ばいひ         ・ ばいひ         ・ ばいひ         ・ ばいひ         ・ ばいひ         ・ ばいひ         ・ ばいひ         ・ ばいひ         ・ ばいひ         ・ ばいひ         ・ ばいひ         ・ ばいひ         ・ ばいひ         ・ ばいひ         ・ ばいひ         ・ ばいひ         ・ ばいひ         ・ ばいひ         ・ ごいひ         ・ ごいひ         ・ ごいしいご                                                                                                    | ○日かいスタボモナリシになったい。美福名がほかの大がウーラウューザーによって金融を取りつらか、また<br>○このフリングを共有しないの<br>(東市名⑤) (東京仮) (水へ似)) (東京仮) (ホへ似)) (東京仮) (ホへの) (東京仮) (ホへの) (ホーレング) (ホーレング)<                                                                                                    |
| フリンタの追加ウィザード         テムト ページを印刷しますか?         ・ しないど         ・ しないど         ・ しないご         ・ しないご         ・ しょう         ・ しょう         ・ しょう         ・ しょう         ・ しょう         ・ しょう         ・ い         ・ い         ・ い         ・ い         ・ い         ・ い         ・ い         ・ い         ・ い         ・ い         ・ い         ・ い         ・ い         ・ い         ・ い         ・ い         ・ い         ・ い         ・ い         ・ い         ・ い     <                                                                                                    | ●近かいる転転すらになったい。美福名はほかきがらーラ・ユーザーによって美麗を取りするか、また<br>● このフリングを共有しない(2)<br>● 共有名(2):<br>「大へ低)」<br>「「デストページの印刷』は『いいえ』を<br>選択してください。<br>『次へ(N)』をクリックしてください。<br>16.『完了』をクリックしてください。                                                                                                    |
| フリクの近知ウイザード         テムト ページを印刷しますか:         ・・・・・・・・・・・・・・・・・・・・・・・・・・・・・・・・・・・・                                                                                                    | SWY26281790455474 生まれないの)  ・ このフリンクを共有にないの)  ・ 大有名(5)  ・ 大有名(5)  ・ 大有名(5)  ・ 大方(5)  ・ 大方(5 |
| ワンクの追加ウィザード の完了         アンクの追加ウィザード の完了         アンクの追加ウィザード の完了         アンクの追加ウィザード の完了         アンクの追加ウィザード の完了         アンクの追加ウィザード の完了         アンクの追加ウィザード の完了         アンクの追加ウィザード の完了         アンクの追加ウィザード の完了         アンクション いんは、次の設定が指定されました         アンクション いんは、次の設定が指定されました         アンクション いんは、次の設定が指定されました         アンクレート         グリンクの追加ウィザード やの完了         グリンクの追加ウィザード の完了         アンクシー ためいうんは、次の設定が指定されました         アンクシー ためいうん たいの設定がられました         アンクシー ためいうん たいのしていしょうかいかいのしていしょうかいかいしょうかいのいしょういのしていいんしょうかいのしていしょうかいのいしょういのしょういのしょういのしょういのしょういのしょういのしょういのしょ                                                                                                    | ・ この アンクを共有 (ないの)<br>●                                                                                                    |

## プリンタドライバの設定の方法

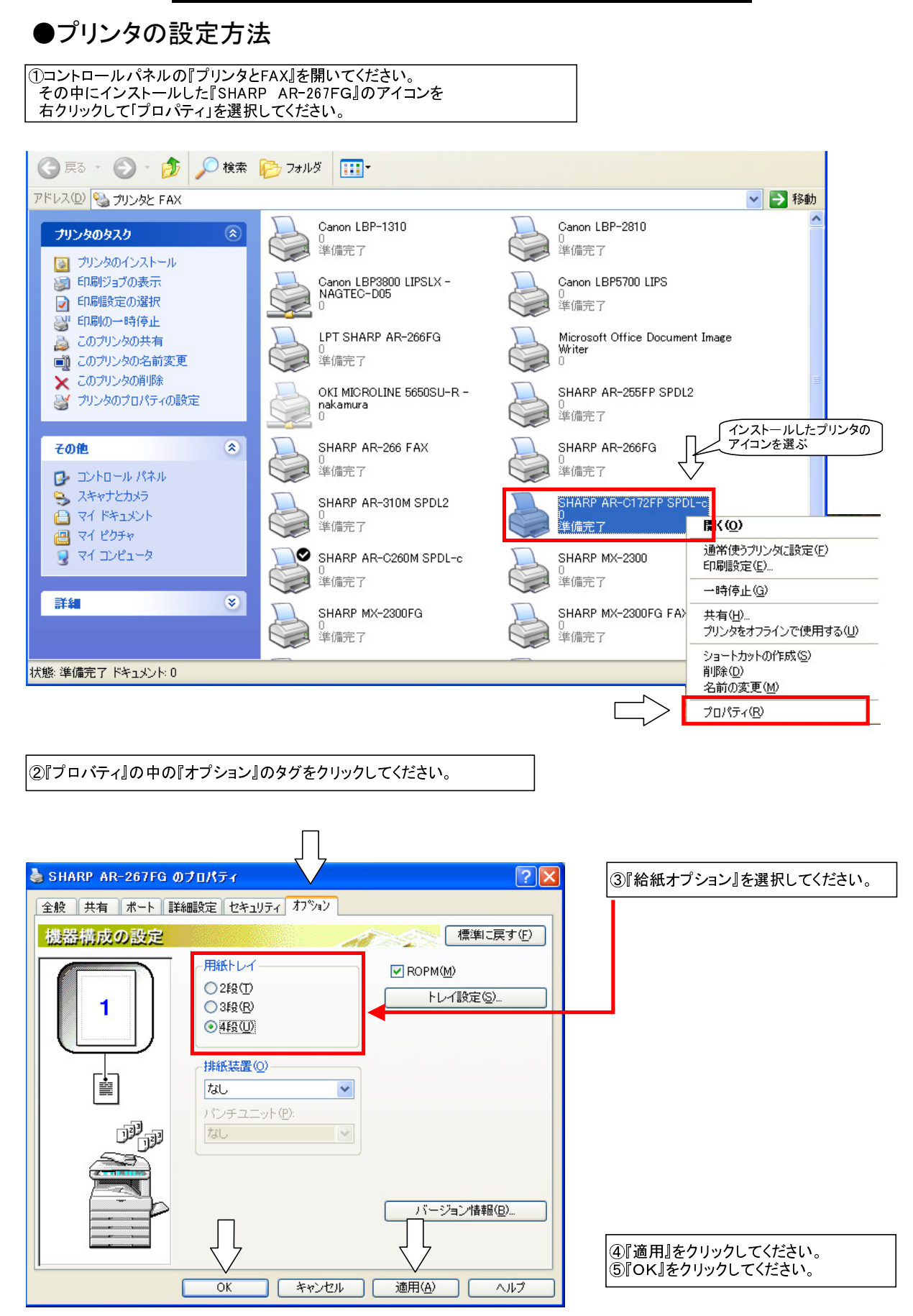